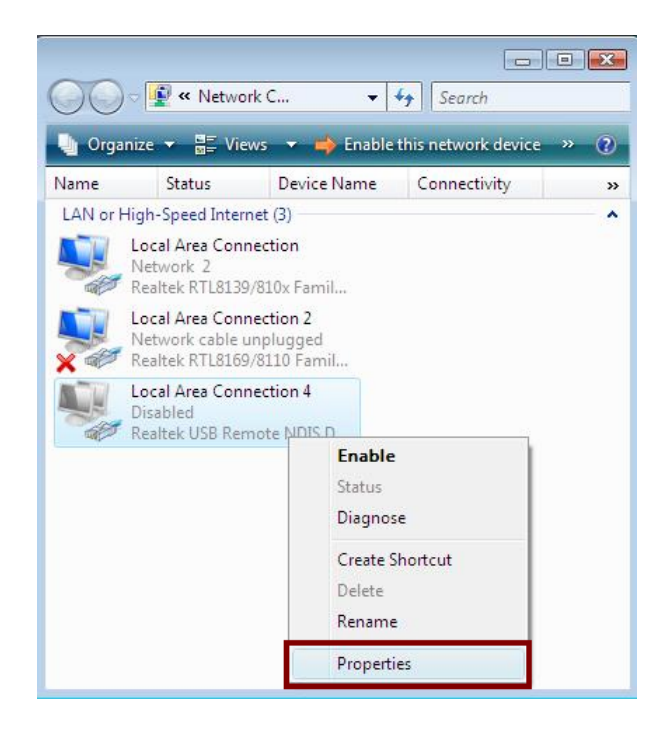

Step 5: Select Internet Protocol Version 4 (TCP/IPv4) then click Properties:

| Connect using:                                                    |                                                                                      |                       |
|-------------------------------------------------------------------|--------------------------------------------------------------------------------------|-----------------------|
| Realtek U                                                         | SB Remote NDIS Device                                                                | #2                    |
|                                                                   |                                                                                      | Configure             |
| This connection u                                                 | uses the following items:                                                            |                       |
| Client fo                                                         | r Microsoft Networks                                                                 |                       |
| QoS Pa                                                            | cket Scheduler                                                                       |                       |
| File and                                                          | Printer Sharing for Micros                                                           | oft Networks          |
| Internet                                                          | Protocol Version 6 (TCP/                                                             | (Pv6)                 |
|                                                                   | er Lopology Discovery IV                                                             | apper I/O Driver      |
| 🗹 🔺 Link-Lay                                                      | er Topology Discovery R                                                              | esponder              |
|                                                                   |                                                                                      | NY LAND AN AND AN     |
| Install                                                           | Uninstall                                                                            | Properties            |
|                                                                   |                                                                                      |                       |
| Description                                                       | 0.00 0200 C 0000 000                                                                 | Protocol. The default |
| Description<br>Transmission (                                     | Control Protocol/Internet P                                                          |                       |
| Description<br>Transmission (<br>wide area netv                   | Control Protocol/Internet P<br>vork protocol that provide                            | s communication       |
| Description<br>Transmission (<br>wide area netw<br>across diverse | Control Protocol/Internet F<br>vork protocol that provide<br>interconnected networks | s communication       |

### Configure IP address Automatically:

Step 6: Select Obtain an IP address automatically and Obtain DNS server address automatically. Click OK to finish the configuration.

|                     | Alternate Configuration                                    |                                  |                     |                     |                       |
|---------------------|------------------------------------------------------------|----------------------------------|---------------------|---------------------|-----------------------|
| You car<br>this car | n get IP settings assigned a<br>ability, Otherwise, you ne | automatically i<br>ed to ask you | f your r<br>r netwo | network<br>rk admir | supports<br>iistrator |
| for the             | appropriate IP settings.                                   |                                  |                     |                     |                       |
| 0                   | btain an IP address autom                                  | atically                         |                     |                     |                       |
| 0 U                 | e the following IP address                                 |                                  |                     |                     |                       |
| <u>I</u> P a        | ddress:                                                    | +                                | - <u>S</u>          | +                   |                       |
| Sybr                | net mask:                                                  |                                  |                     | 2                   |                       |
| Defa                | ult gateway:                                               |                                  |                     | э.                  |                       |
| 0                   | btain DNS server address a                                 | automatically                    |                     |                     |                       |
| O Us                | s <u>e</u> the following DNS serve                         | r addresses:                     |                     |                     |                       |
| Pref                | erred DNS server:                                          | () 4                             | 14                  | 12                  |                       |
| <u>A</u> lter       | nate DNS server:                                           | ſ.,                              |                     |                     |                       |
|                     |                                                            |                                  |                     | Adv                 | anced                 |

### Configure IP Address Manually:

Step 7: Select Use the following IP address and Use the following DNS server addresses.

| u can get IP settings assigned                                    | automatically if your petwork supports |
|-------------------------------------------------------------------|----------------------------------------|
| is capability. Otherwise, you ne<br>r the appropriate IP settings | eed to ask your network administrator  |
| and appropriate in Sectings.                                      |                                        |
| Obtain an IP address autom                                        | atically                               |
| Use the following IP address                                      | 5:                                     |
| <u>I</u> P address:                                               | 192 . 168 . 1 . 10                     |
| S <u>u</u> bnet mask:                                             | 255.255.255.0                          |
| <u>D</u> efault gateway:                                          | 192.168.1.1                            |
| Obtain DNS server address                                         | automatically                          |
| Use the following DNS serve                                       | er addresses:                          |
| Preferred DNS server:                                             | 168 . 95 . 1 . 1                       |
| <u>A</u> lternate DNS server:                                     |                                        |
|                                                                   | Advanced                               |
|                                                                   |                                        |

**IP address**: Fill in IP address 192.168.1.x (x is a number between 2 to 254).

Subnet mask: Default value is 255.255.255.0. Default gateway: Default value is 192.168.1.1. Preferred DNS server: Fill in preferred DNS server IP address. Alternate DNS server: Fill in alternate DNS server IP address.

You can use ping command under DOS prompt to check if you have setup TCP/IP protocol correctly and if your computer has successfully connected to this router.

1) Type **ping 192.168.1.1** under DOS prompt and the following messages will appear:

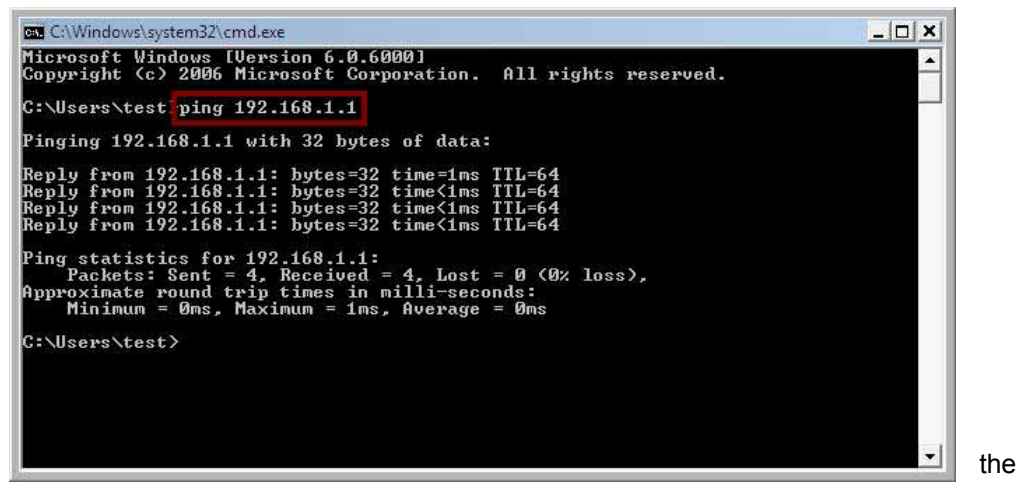

lf

communication link between your computer and router is not setup correctly, after you type

ping 192.168.1.1 under DOS prompt following messages will appear:

Pinging 192.168.1.1 with 32 bytes of data:

Request timed out.

Request timed out.

Request timed out.

This failure might be caused by cable issue or something wrong in configuration procedure.

#### For Windows 7

Step 1: Click Start then select Control Panel.

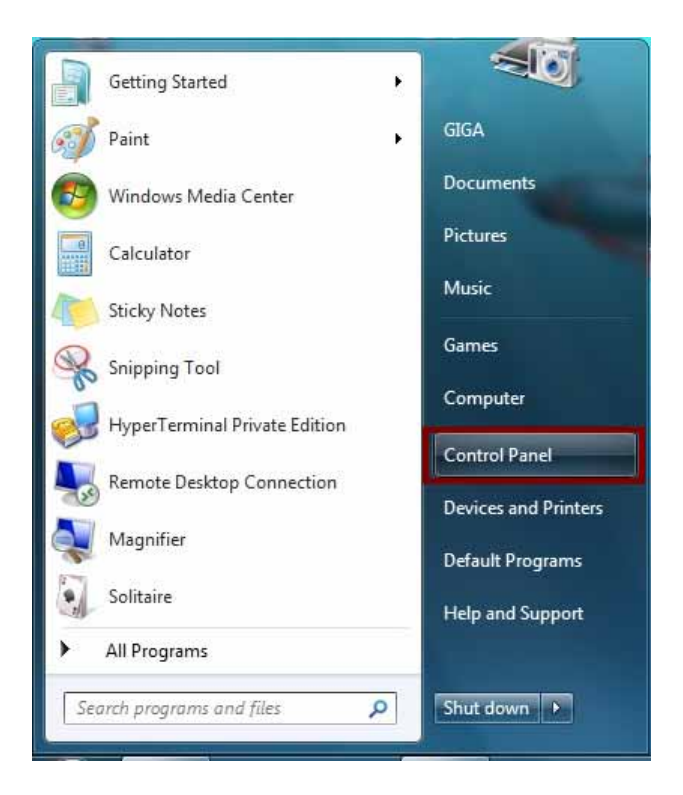

Step 2: Double-click Network and Sharing Center icon.

| 🔾 🔿 🗢 💷 🕨 Control Panel 🕨 All Con                                                                                                    | trol Panel Items 🕨              |                                   |
|----------------------------------------------------------------------------------------------------|---------------------------------|-----------------------------------|
| Adjust your computer's settings                                                                                                    |                                 | View by: Small icons 🔻            |
| * Action Center                                                                                                    | Administrative Tools            | 🛃 AutoPlay                        |
| Backup and Restore                                                                                                    | Real BitLocker Drive Encryption | 💶 Color Management                |
| Credential Manager                                                                                                    | Pate and Time                   | 🕜 Default Programs                |
| Desktop Gadgets                                                                                                    | 🚔 Device Manager                | B Devices and Printers            |
| 🖳 Display                                                                                                    | Base of Access Center           | Folder Options                    |
| <b>Fonts</b>                                                                                                    | 🚽 Getting Started               | RomeGroup                         |
| Provide the second second seco | 🔁 Internet Options              | 📖 Keyboard                        |
| Location and Other Sensors                                                                                                    | J Mouse                         | Network and Sharing Center        |
| Rotification Area Icons                                                                                                    | 4 Parental Controls             | Performance Information and Tools |
| Personalization                                                                                                    | Phone and Modem                 | Power Options                     |
| Programs and Features                                                                                                    | Recovery                        | Aregion and Language              |
| 🐻 RemoteApp and Desktop Connections                                                                                                    | 🛋 Sound                         | Speech Recognition                |
| Sync Center                                                                                                    | I System                        | Taskbar and Start Menu            |
| Troubleshooting                                                                                                    | & User Accounts                 | 📑 Windows CardSpace               |
| Windows Defender                                                                                                    | Windows Firewall                | Windows Update                    |

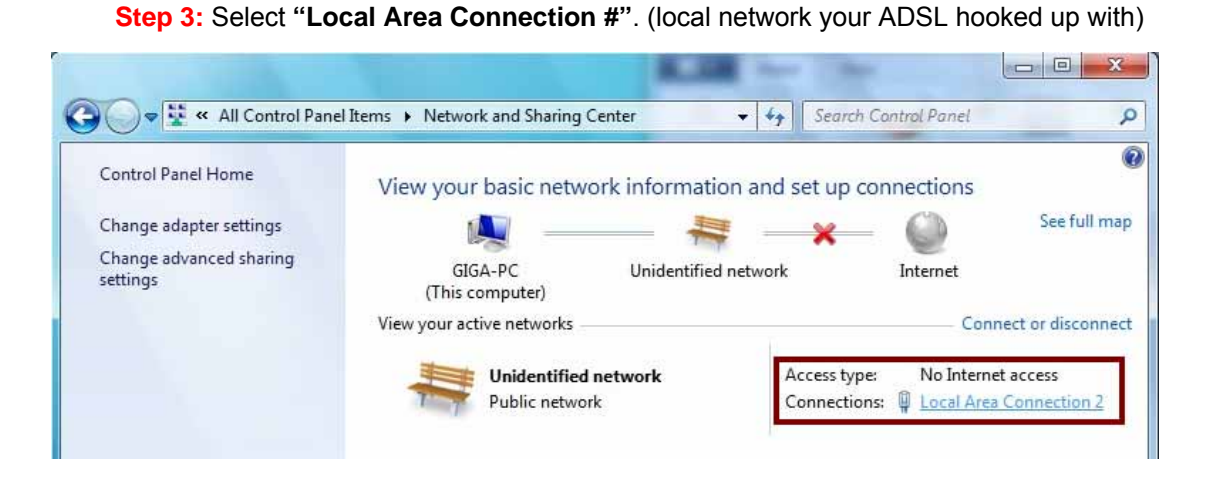

Step 4: Select Properties:

|                    | ion 2 Status                 |
|--------------------|------------------------------|
| General            |                              |
| Connection         |                              |
| IPv4 Connectivity: | No network acces             |
| IPv6 Connectivity: | No network acces             |
| Media State:       | Enable                       |
| Duration:          | 00:06:3                      |
| Speed:             | 480.0 Mbp                    |
| Details            |                              |
|                    |                              |
| Activity —         |                              |
| Activity           | Sent — Received              |
| Activity           | Sent — Received<br>0   28,91 |
| Activity<br>Bytes: | Sent — Received<br>0   28,91 |

Step 5: Select Internet Protocol Version 4 (TCP/IPv4) then click Properties:

23

| Local Area Connection 2 Properties                                                                                                    |
|----------------------------------------------------------------------------------------------------|
| Networking Sharing                                                                                                    |
| Connect using:                                                                                                    |
| Realtek USB Remote NDIS Device                                                                                                    |
| Configure This connection uses the following items:                                                                                                    |
| <ul> <li>Client for Microsoft Networks</li> <li>QoS Packet Scheduler</li> <li>File and Printer Sharing for Microsoft Networks</li> <li>Internet Protocol Version 6 (TCP/IPv6)</li> <li>Internet Protocol Version 4 (TCP/IPv4)</li> <li>Internet Protocol Version 4 (TCP/IPv4)</li> <li>Ink-Layer Topology Discovery Mapper I/O Driver</li> <li>Link-Layer Topology Discovery Responder</li> </ul> |
| Install Uninstall Properties                                                                                                    |
| Description                                                                                                    |
| Transmission Control Protocol/Internet Protocol. The default<br>wide area network protocol that provides communication<br>across diverse interconnected networks.                                                                                                    |
| OK Cancel                                                                                                    |

## Configure IP address Automatically:

Step 6: Select Obtain an IP address automatically and Obtain DNS server address automatically. Click OK to finish the configuration.

| seneral                        | Alternate Configuration                                                             | n                          |                |                  |                     |                      |
|--------------------------------|-------------------------------------------------------------------------------------|----------------------------|----------------|------------------|---------------------|----------------------|
| You car<br>this cap<br>for the | n get IP settings assigne<br>bability. Otherwise, you i<br>appropriate IP settings. | d automatic<br>need to ask | ally if your r | your n<br>networ | etwork :<br>k admin | supports<br>istrator |
| 0                              | otain an IP address auto                                                            | matically                  |                |                  |                     |                      |
| - O U                          | e the following IP addre                                                            | SS:                        |                |                  |                     |                      |
| <u>I</u> P a                   | ldress:                                                                             |                            |                |                  |                     |                      |
| Subr                           | net mask:                                                                           |                            |                |                  |                     |                      |
| Defa                           | ult gateway:                                                                        |                            |                |                  | ÷.                  |                      |
| 0                              | otain DNS server addres                                                             | s automatic                | ally           |                  |                     |                      |
| U:                             | e the following DNS serv                                                            | ver address                | es:            |                  |                     |                      |
| Pref                           | erred DNS server:                                                                   |                            |                | 200              |                     |                      |
| Alter                          | nate DNS server:                                                                    |                            |                | 20               |                     |                      |
| V                              | aļidate settings upon ex                                                            | it                         |                |                  | Adv                 | anced                |

#### Configure IP Address Manually:

| eneral                                                                                                    |                                                                                |
|----------------------------------------------------------------------------------------------------|--------------------------------------------------------------------------------|
| You can get IP settings assigned a<br>this capability. Otherwise, you ne<br>for the appropriate IP settings. | automatically if your network supports<br>ed to ask your network administrator |
| Obtain an IP address automa                                                                                  | atically                                                                       |
| O Use the following IP address                                                                               |                                                                                |
| IP address:                                                                                                  | 192.168.1.10                                                                   |
| Subnet mask:                                                                                                 | 255.255.255.0                                                                  |
| Default gateway:                                                                                             | 192.168.1.1                                                                    |
| Obtain DNS server address a                                                                                  | automatically                                                                  |
| Use the following DNS serve                                                                                  | r addresses:                                                                   |
| Preferred DNS server:                                                                                        | 195.68.1.1                                                                     |
| Alternate DNS server:                                                                                        | • • •                                                                          |
| 🔲 Validate settings upon exit                                                                                | Ad <u>v</u> anced                                                              |

Step 7: Select Use the following IP address and Use the following DNS server addresses.

IP address: Fill in IP address 192.168.1.x (x is a number between 2 to 254).

Subnet mask: Default value is 255.255.255.0.

Default gateway: Default value is 192.168.1.1.

Preferred DNS server: Fill in preferred DNS server IP address.

Alternate DNS server: Fill in alternate DNS server IP address.

You can use ping command under DOS prompt to check if you have setup TCP/IP protocol correctly and if your computer has successfully connected to this router.

1) Type **ping 192.168.1.1** under DOS prompt and the following messages will appear:

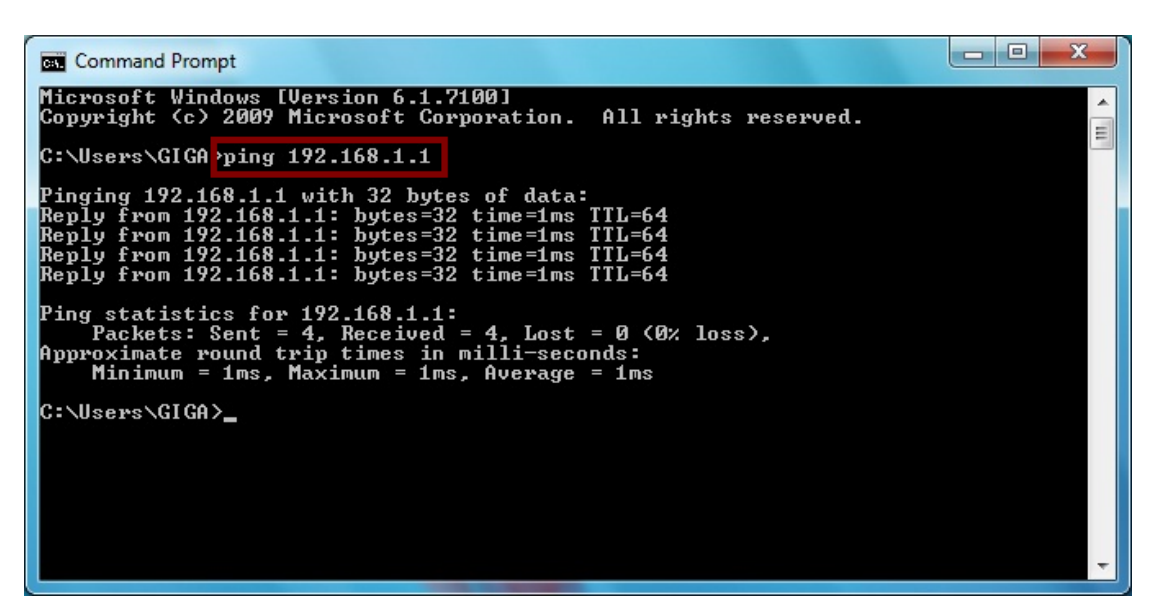

If the communication link between your computer and router is not setup correctly, after you type **ping 192.168.1.1** under DOS prompt following messages will appear:

Pinging 192.168.1.1 with 32 bytes of data:

Request timed out.

Request timed out.

Request timed out.

This failure might be caused by cable issue or something wrong in configuration procedure.

# 4. Configure Wireless LAN ADSL2+ Router via HTML Interface

Wireless LAN ADSL2+ Router supports a Web-based (HTML) GUI to allow users to configure Router setting via Web browser.

### 4.1 Login

- 1) Launch the Web browser.
- 2) Enter the default IP address http://192.168.1.1

| 🧭 Home Page - Windows Internet Explorer                   |                     |                                      |
|-----------------------------------------------------------|---------------------|--------------------------------------|
| ✓ ✓ ▲ http://192.168.1.1/                                 | - 4 X O Live Search | + م                                  |
| 🖕 Favorites 🛛 🚖 🙋 Suggested Sites 🔻 🙋 Web Slice Gallery 👻 |                     |                                      |
| Connecting                                                | 🐴 🔻 🖾 🔹 🖶 🗮 Page 🕶  | <u>S</u> afety ▼ T <u>o</u> ols ▼ @▼ |

3) Entry of the username and password will be displayed. Enter the default login

User Name and Password as admin and admin.

| Windows Security                                      |                                                                                                    | x   |
|-------------------------------------------------------|----------------------------------------------------------------------------------------------------|-----|
| The server 192.16                                     | 58.1.1 at requires a username and password.                                                              |     |
| Warning: This se<br>sent in an insecu<br>connection). | erver is requesting that your username and password<br>are manner (basic authentication without a secure | be  |
|                                                       | admin<br>•••••<br>Remember my credentials                                                                |     |
|                                                       | OK                                                                                                    | cel |

The main webpage will be displayed as below:

| ADSL Router Webserver - Win | dows Internet Explorer          |                     |                               |            | - 0 -              |
|-----------------------------|---------------------------------|---------------------|-------------------------------|------------|--------------------|
| 🕽 🔵 🗢 🙋 http://192.168      | 11/                             |                     | 🔹 😫 😽 🗙 📴 Live                | Search     | م                  |
| 🖕 Favorites 🛛 🍰 🙆 Sugges    | ted Sites 👻 👩 Web Slice Gallery | -                   |                               |            |                    |
| ADSL Router Webserver       |                                 |                     | 👌 • 🕅 • 🖂                     | 🚔 🕶 Page 🕶 | Şafety 🕶 Tgols 🕶 🔞 |
|                             | ·                               |                     |                               |            |                    |
|                             |                                 |                     |                               |            |                    |
|                             |                                 |                     |                               |            |                    |
| Site contents:              | ADSI Douto                      | . Status            |                               |            |                    |
| Status                      | ADSL Route                      | r status            |                               |            |                    |
| LAN                         | This page shows the cur         | ant status and some | havin sattings of the device  |            |                    |
| Wireless                    | This page shows the cur         | en status and some  | basic settings of the device. |            |                    |
| WAN                         |                                 |                     |                               |            |                    |
| Services                    | System                          |                     |                               |            |                    |
| Diagonastic                 | Alias Name                      | WRT501              |                               |            |                    |
| Admin                       | Uptime                          | 6 min               |                               |            |                    |
| Statistics                  | Firmware Version                | 2.0.0               |                               |            |                    |
|                             | DSP Version                     | 2.9.0.4i            |                               |            |                    |
|                             | Name Servers                    |                     |                               |            |                    |
|                             | Default Gateway                 |                     |                               |            |                    |
|                             | DSL                             |                     |                               |            |                    |
|                             | Operational Status              | ACTIVATING.         |                               |            |                    |
|                             | Upstream Speed                  | 0 kbps              |                               |            |                    |
|                             | Downstream Speed                | 0 kbps              |                               |            |                    |
|                             | LAN Configuration               | 102.148.1.1         |                               |            |                    |
|                             | IP Address                      | 192.168.1.1         |                               |            |                    |
|                             | Subnet Mask                     | 255.255.255.0       |                               |            |                    |
|                             | MAC Address                     | 00x04c967001        |                               |            |                    |
|                             | MAC Address                     | 006040807001        |                               |            |                    |
|                             | WAN Configuration               |                     |                               |            |                    |
|                             | Interface VPI/VCI               | Encap Proto         | ol IP Address                 | Gateway    | Status             |
|                             |                                 |                     |                               | varia,     | down 0sec /        |
|                             | ppp0_vc0 0/35                   | LLC PPPo            | E                             |            | Osec               |
|                             | Refresh                         |                     |                               |            |                    |
|                             |                                 |                     |                               |            |                    |
| ne                          |                                 |                     | Internet   Protected Mode:    | On         | - 100% ·           |

# 4.2 Status

This page displays the ADSL router's current status and settings. Click "**Refresh**" button to update the status.

| Nouter Webserver - Windows | Internet Explorer         |                      |                     |              |            |                     |   |
|----------------------------|---------------------------|----------------------|---------------------|--------------|------------|---------------------|---|
| 🖉 🗢 http://192.168.1.1/    |                           |                      | - 8 4 >             | 🕻 🐌 Live Sea | irch       |                     | م |
| orites 🛛 👍 🔊 Suggested Sit | es 👻 🙋 Web Slice Gallery  | •                    |                     |              |            |                     |   |
| SL Router Webserver        |                           |                      | - <u>h</u> -        | 🔊 - 🖂 é      | 🖶 👻 Page 🕶 | Safety - Tools -    | 6 |
|                            | •                         |                      |                     |              |            |                     | _ |
|                            |                           |                      |                     |              |            |                     |   |
|                            |                           |                      |                     |              |            |                     |   |
| contents:                  | ADSI, Router              | Status               |                     |              |            |                     |   |
| tatus                      | ADSL Router               | Status               |                     |              |            |                     |   |
| AN                         | This page shows the curre | nt status and some l | asic settings of    | the device.  |            |                     |   |
| Vireless                   | This page shows the cure  | in status and some ( | asso securitys or i | are device.  |            |                     |   |
| VAN                        |                           |                      |                     |              |            |                     |   |
| ervices                    | System                    |                      |                     |              |            |                     |   |
| dvance<br>inamentia        | Alias Name                | WRT501               |                     |              |            |                     |   |
| desin                      | Uptime                    | 6 min                |                     |              |            |                     |   |
| tatistics                  | Firmware Version          | 2.0.0                |                     |              |            |                     |   |
|                            | DSP Version               | 2.9.0.4i             |                     |              |            |                     |   |
|                            | Name Servers              |                      |                     |              |            |                     |   |
|                            | Default Gateway           |                      |                     |              |            |                     |   |
|                            | DSL                       |                      |                     |              |            |                     |   |
|                            | Operational Status        | ACTIVATING.          |                     |              |            |                     |   |
|                            | Upstream Speed            | 0 kbps               |                     |              |            |                     |   |
|                            | Downstream Speed          | 0 kbps               |                     |              |            |                     |   |
|                            | LAN Configuration         |                      |                     |              |            |                     |   |
|                            | IP Address                | 192.168.1.1          |                     |              |            |                     |   |
|                            | Subnet Mask               | 255.255.255.0        |                     |              |            |                     |   |
|                            | DHCP Server               | Enabled              |                     |              |            |                     |   |
|                            | MAC Address               | 00e04c867001         |                     |              |            |                     |   |
|                            |                           |                      |                     |              |            |                     |   |
|                            | WAN Configuration         |                      |                     |              |            |                     |   |
|                            |                           | Encap Protoc         | A IP Add            | dress        | Gateway    | Status              |   |
|                            | Interface VPI/VCI         |                      |                     |              |            |                     |   |
|                            | ppp0_vc0 0/35             | LLC PPPol            | t                   |              |            | down 0sec /         |   |
|                            | ppp0_vc0 0/35             | LLC PPPol            | 1                   |              |            | down 0sec /<br>0sec |   |

# 4.3 LAN

This page shows the current setting or LAN interface. You can set IP address and subnet mask for LAN interface in this page.

| ADSL Router Webserver - Windows                                                                         | Internet Explorer                                                                                                    |                                                                                                    |
|----------------------------------------------------------------------------------------------------|----------------------------------------------------------------------------------------------------|----------------------------------------------------------------------------------------------------|
|                                                                                                    |                                                                                                    | <ul> <li>Image: Search</li> <li>Image: Search</li> </ul>                                                                                                    |
| 🚖 Favorites 🛛 🚔 🙋 Suggested Sit                                                                         | es 👻 🙋 Web Slice Galler                                                                                                    | ry 🕶                                                                                                    |
| ADSL Router Webserver                                                                                   |                                                                                                    | 🟠 🔻 🖾 👻 🚍 🖶 👻 <u>P</u> age 🕶 <u>S</u> afety 🕶 T <u>o</u> ols 🕶 🔞 🕶                                                                                                    |
| Site contents:<br>Status<br>Wireless<br>WAN<br>Services<br>Advance<br>Diagnostic<br>Admin<br>Statistics | LAN Interfat<br>This page is used to conthe setting for IP address<br>Interface Name:<br>IP Address:<br>Subnet Mask:<br>Secondary IP<br>Ethernet to Wireless<br>Blocking:<br>Apply Changes | ce Setup<br>nfigure the LAN interface of your ADSL Router. Here you may change<br>ises, subnet mask, etc<br><b>br0</b><br>192.168.1.1<br>255.255.255.0<br>© Disabled © Enabled |
| Done                                                                                                    |                                                                                                    | 🌏 Internet   Protected Mode: On 🛛 🖓 ▼ 🔍 100% 👻                                                                                                    |

IP Address -- The IP Address which your LAN hosts use to identify the device's LAN port.

Subnet Mask -- LAN Subnet mask.

**Apply Change** -- Click to save the setting to the configuration. New parameters will take effect after save into flash memory and reboot the system.

#### **4.4 Wireless**

#### 4.4.1 Basic Settings

This page is used to configure the parameters for wireless LAN clients who may connect to your Access Point. Here you may change wireless encryption settings as well as wireless network parameters.

| C ADSL Router Webserver - Window                                                                                                    | ws Internet Explorer                                                              |                                                                                                    | x   |
|----------------------------------------------------------------------------------------------------|-----------------------------------------------------------------------------------|----------------------------------------------------------------------------------------------------|-----|
|                                                                                                    | /                                                                                 | <ul> <li>Image: Search</li> </ul>                                                                                                    | + ۹ |
| 🚖 Favorites 🛛 🚖 🙋 Suggested                                                                                                    | Sites 👻 度 Web Slice Ga                                                            | illery 🔻                                                                                                    |     |
| ADSL Router Webserver                                                                                                    |                                                                                   | 🐴 🔻 🔝 👻 🚍 🖶 👻 <u>P</u> age 👻 <u>S</u> afety 👻 T <u>o</u> ols 👻                                                                                                    | ?▼  |
| <ul> <li>Site contents:</li> <li>Status</li> <li>LAN</li> <li>Wireless</li> <li>Basic Settings</li> <li>Advanced Settings</li> <li>Security</li> <li>Access Control</li> </ul> | Wireless B<br>This page is used to<br>your Access Point. H<br>network parameters. | asic Settings<br>configure the parameters for wireless LAN clients which may connect to<br>Here you may change wireless encryption settings as well as wireless<br>ess LAN Interface |     |
| MBSSID                                                                                                    | Band:                                                                             | 2.4 GHz (B+G+N) ▼                                                                                                    |     |
| WAN<br>Services                                                                                                    | SSID:                                                                             | Default_WLAN                                                                                                    |     |
| Diagnostic                                                                                                    | Channel Width:                                                                    | 40MHZ -                                                                                                    |     |
| Admin<br>Statistics                                                                                                    | Conntrol Sideband:                                                                | Upper 💌                                                                                                    |     |
|                                                                                                    | Channel Number:                                                                   | Auto 👻                                                                                                    |     |
|                                                                                                    | Radio Power (mW):                                                                 | 60 mW 👻                                                                                                    |     |
|                                                                                                    | Associated Clients:                                                               | Show Active Clients                                                                                                    |     |
|                                                                                                    | Apply Changes                                                                     | 5                                                                                                    |     |
|                                                                                                    |                                                                                   | Sinternet   Protected Mode: On 🖉 👻 🔍 100%                                                                                                    | •   |

**Band:** This is the range of frequencies the gateway will use to communicate with your wireless devices. As you're looking for products in stores or on the Internet, you might notice that you can choose equipment that supports six different wireless networking technologies: 2.4 GHz(B), 2.4 GHz(G), 2.4 GHz(B+G), 2.4 GHz(N), 2.4 GHz(G+N), and 2.4 GHz(B+G+N).

Mode: Default set to AP mode.

**SSID:** Specify the network name. Each Wireless LAN network uses a unique Network Name to identify the network. This name is called the Service Set Identifier (SSID). When you set up your wireless adapter, you specify the SSID. If you want to connect to an existing network, you must use the make up your own name and use it on each computer. The name can be up to 20 characters long and contain letters and numbers.

Channel Width: There have 2 options - 20MHZ and 40 MHZ

**Control Sideband:** Specify if the extension channel should be in the **Upper** or **Lower** sideband.

Channel Number: Sets the channel on which the gateway operates.

**Radio Power (mW):** A milliwatt (mW) is also a unit of power. To put it simply, a milliwatt is 1/1,000 of a watt. The reason you need to be concerned with milliwatts is because most of the

802.11 equipment that you will be using transmits at power levels between 1 and 100 mW **Associated Clients:** This table shows MAC address, transmission, reception packet counters and encrypted status for each associated wireless clients.

#### 4.4.2 Advanced Settings

These settings are only for more technically advanced users who have a sufficient knowledge about wireless LAN. These settings should not be changed unless you know what effect the change will have on your Access Point.

| C ADSL Router Webserver - Windows Internet Explorer       |                                                        |                                          |                                                            |                                                |  |
|-----------------------------------------------------------|--------------------------------------------------------|------------------------------------------|------------------------------------------------------------|------------------------------------------------|--|
| 🕞 🕞 🗢 🙋 http://192.168.1.1/                               |                                                        | ▼ 🗟 47                                   | × live Search                                              | + م                                            |  |
| 👷 Favorites 🛛 🙀 🖉 Suggested Sites 👻 😰 Web Slice Gallery 💌 |                                                        |                                          |                                                            |                                                |  |
| ADSL Router Webserver                                     |                                                        | <u>ن</u>                                 | • 🔊 • 🖃 🌐 • <u>P</u> ag                                    | e ▼ <u>S</u> afety ▼ T <u>o</u> ols ▼ @▼       |  |
| -                                                         |                                                        |                                          |                                                            |                                                |  |
|                                                           |                                                        |                                          |                                                            |                                                |  |
| Site contents:                                            | Wireless Adv                                           | anced Se                                 | ttinas                                                     |                                                |  |
| Status                                                    | WII CICSS AUV                                          | anceu se                                 | ttings                                                     |                                                |  |
| Wireless                                                  | These settings are only for<br>about wireless LAN. The | or more technicall<br>se settings should | y advanced users who have a<br>d not be changed unless you | a sufficient knowledge<br>know what effect the |  |
| Basic Settings                                            | changes will have on you                               | r Access Point.                          |                                                            |                                                |  |
| Security                                                  |                                                        |                                          |                                                            |                                                |  |
| Access Control                                            | Authentication Type:                                   | Open System Shared Key Auto              |                                                            |                                                |  |
|                                                           | Fragment Threshold:                                    | 2346                                     | (256-2346)                                                 |                                                |  |
| WAN                                                       | RTS Threshold:                                         | 2347                                     | (0-2347)                                                   |                                                |  |
| Services                                                  | Beacon Interval:                                       | 100                                      | (20-1024 ms)                                               |                                                |  |
| Diagnostic                                                | Data Rate:                                             | Auto 👻                                   |                                                            |                                                |  |
| Admin                                                     | Preamble Type:                                         | Long Preamble     Short Preamble         |                                                            |                                                |  |
| Statistics                                                | Broadcast SSID:                                        | Enabled                                  | Disabled                                                   |                                                |  |
|                                                           | Relay Blocking:                                        | Enabled                                  | Oisabled                                                   |                                                |  |
|                                                           | Protection:                                            | Enabled                                  | Oisabled                                                   |                                                |  |
|                                                           | Aggregation:                                           | Enabled                                  | Disabled                                                   |                                                |  |
|                                                           | Short GI:                                              | Enabled                                  | Oisabled                                                   |                                                |  |
|                                                           | Apply Changes                                          | 1                                        |                                                            |                                                |  |
|                                                           | Apply changes                                          | J                                        |                                                            |                                                |  |
| Done                                                      |                                                        | 😝 Internet   Pro                         | tected Mode: On                                            | 📲 👻 🔍 100% 🔻 💡                                 |  |

Authentication Type: There has 3 types – Open System, Shared Key, and Auto

**Fragment Threshold:** Fragmentation Threshold sets the frame size of incoming messages (ranging from 256 to 2346 bytes) used as fragmentation boundary. If the frame size is too big, the heavy interference affects transmission reliability. If the frame size is too small, it decreases transmission efficiency. Default setting is 2346.

**RTS Threshold:** Lower the signal RTS (Request To Send) to promote the transmission efficiency in condition of noisy environment or too many clients. Default setting is 2347.

Beacon Interval: Beacon Interval means the period of time between one beacon and the next

one. The default value is 100 (the unit is millisecond, or 1/1000 second). Lower the Beacon Interval to improve transmission performance in unstable environment or for roaming clients, but it will be power consuming.

**Data Rate:** Set the wireless data transfer rate to a certain value. Since most of wireless devices will negotiate with each other and pick a proper data transfer rate automatically, it's not necessary to change this value unless you know what will happen after change the value. [Auto] is recommended to maximize performance.

**Preamble type:** Preamble is the first sub field of PPDU, which is the appropriate frame format for transmission to PHY (Physical layer). There are two options, Short Preamble and Long Preamble.

**Short GI:** Using a short (400ns) guard interval can increase throughput. However, it can also increase error rate in some installations, due to increased sensitivity to radio-frequency reflections

#### 4.4.3 Security

This page allows you setup the wireless security. Turn on WEP or WPA by using Encryption Keys could prevent any unauthorized access to your wireless network.

| 🏉 ADSL Router Webserver - Window                                                                                                    | s Internet Explorer                                                                                                    |                                                                                                    |                                  |
|----------------------------------------------------------------------------------------------------|----------------------------------------------------------------------------------------------------|----------------------------------------------------------------------------------------------------|----------------------------------|
|                                                                                                    |                                                                                                    | 🕶 🖄 🐓 🗙 🕒 Live Search                                                                                                    | + م                              |
| 🖕 Favorites 🛛 👍 🙋 Suggested S                                                                                                    | iites 🔻 🙋 Web Slice Gallery 🔻                                                                                                    |                                                                                                    |                                  |
| ADSL Router Webserver                                                                                                    |                                                                                                    | 🟠 🔻 🔝 👻 🖃 🖶 👻 <u>P</u> age 🕶 <u>S</u> a                                                                                                    | fety ▼ T <u>o</u> ols ▼          |
| Site contents:<br>Status<br>LAN<br>Basic Settings<br>Advanced Settings<br>Security<br>Access Control<br>WPS<br>MBSSID<br>WAN<br>Services<br>Advance<br>Diagnostic<br>Admin<br>Statistics | Wireless Security<br>This page allows you setup the win<br>could prevent any unauthorized ac<br>SSID TYPE:<br>Encryption: None<br>Use 802.1x Authentication<br>WPA Authentication Mode:<br>Pre-Shared Key Format:<br>Pre-Shared Key:<br>Authentication RADIUS Server:<br>Note: When encryption WEP is set | Setup<br>reless security. Turn on WEP or WPA by using Encr<br>cess to your wireless network.<br>Root VAP0 VAP1 VAP2 VAP<br>SetWEP Key<br>WEP 64bits WEP 128bits<br>Enterprise (RADIUS) Personal (Pre-Shared<br>Passphrase<br>*<br>Port 1812 IP address 0.0.0 Passw<br>lected, you must set WEP key value. | yption Keys<br>3<br>Key)<br>vord |
|                                                                                                    |                                                                                                    | miternet   Protectea Wode: On                                                                                                    | 100 % ·                          |

**Encryption:** There have 4 encryption options – WEP, WAP (TKIP), WPA2(AES), and WPA2 Mixed.

**WPA authentication mode:** WPA operates in either WPA-PSK mode (Pre-Shared Key or WPA-Personal) or WPA-802.1x mode (RADIUS or WPA-Enterprise). In the Personal mode, a pre-shared key or passphrase is used for authentication. In the Enterprise mode, which is more difficult to configure, the 802.1 x RADIUS servers and an Extensible Authentication Protocol (EAP) are used for authentication.

Pre-Shared Key Format: select Passphrase mode or Hex mode for the Pre-Shared Key.

**Pre-Shared Key:** Enter the Pre-Shared via using the Passphrase mode or Hex mode.

Authentication RADIUS server: fill the port, IP address and the password of the RADIUS server.

#### 4.4.4 Access Control

If you know choose "**Allowed Listed**" from Wireless Access Control mode, only chose clients whose wireless MAC address are in the access control list will be able to connect to your Access Point. When "**Deny Listed**" is selected, these wireless clients on the list will not be able to connect the AP.

| ADSL Router Webserver - Windows                                                                                                    | s Internet Explorer                                                                                                    |                                         |
|----------------------------------------------------------------------------------------------------|----------------------------------------------------------------------------------------------------|-----------------------------------------|
| C v http://192.168.1.1/                                                                                                    | ✓ 🔯 4→ × b Live Search                                                                                                    | • ٩                                     |
| 🖕 Favorites 🛛 🚔 🙋 Suggested Si                                                                                                    | ites 🔻 🙋 Web Slice Gallery 👻                                                                                                    |                                         |
| ADSL Router Webserver                                                                                                    | 🔓 🔻 🖻 👻 🖶 🖉 Age 🗸                                                                                                    | r <u>S</u> afety ▼ T <u>o</u> ols ▼ @ ▼ |
| Site contents:<br>Status<br>LAN<br>Wireless<br>Advanced Settings<br>Security<br>Access Control<br>WPS<br>WAN<br>Services<br>Advance<br>Diagnostic<br>Admin<br>Statistics | Wireless Access Control         If you choose 'Allowed Listed', only those clients whose wireless MAC addresses access control list will be able to connect to your Access Point. When 'Deny Liste selected, these wireless clients on the list will not be able to connect the Access Point. When 'Deny Liste selected, these wireless Clients on the list will not be able to connect the Access Point. When 'Deny Liste selected, these wireless Clients on the list will not be able to connect the Access Point. When 'Deny Liste selected, these wireless Clients on the list will not be able to connect the Access Point. When 'Deny Liste selected is wireless Clients on the list will not be able to connect the Access Point. When 'Deny Liste selected (ex. 00E086710502)         MAC Address:       (ex. 00E086710502)         Add       Reset         Current Access Control List:       NAC Address         Delete Selected       Delete All | s are in the<br>ed' is<br>'oint.<br>es  |
| Done                                                                                                    | 😜 Internet   Protected Mode: On                                                                                                    | 🖓 🔻 🔍 100% 👻 🔡                          |

#### 4.4.5 WPS

This page allows you to change the setting for WPS (Wi-Fi Protected Setup). Using this feature could let your wireless client automatically synchronize its setting and connect to the Access Point in a minute without any hassle.

| ADSL Router Webserver - Windows                                                                                                    | Internet Explorer                                                                                                    |                                                                                                    |                                        |
|----------------------------------------------------------------------------------------------------|----------------------------------------------------------------------------------------------------|----------------------------------------------------------------------------------------------------|----------------------------------------|
|                                                                                                    |                                                                                                    | 🕶 🗟 😽 🗙 🄄 Live Search                                                                                                    | • ٩                                    |
| 🚖 Favorites 🛛 🚔 🔊 Suggested Sit                                                                                                    | tes 🔻 度 Web Slice Gallery 👻                                                                                                    |                                                                                                    |                                        |
| ADSL Router Webserver                                                                                                    |                                                                                                    | 🟠 🔻 🖾 👻 🚍 🖶 👻 <u>P</u> age 🕇                                                                                                    | ' <u>S</u> afety ▼ T <u>o</u> ols ▼ @▼ |
| <ul> <li>Site contents:</li> <li>Status</li> <li>LAN</li> <li>Wireless</li> <li>Basic Settings</li> <li>Advanced Settings</li> <li>Access Control</li> <li>WPS</li> <li>MBSSID</li> <li>WAN</li> <li>Services</li> <li>Advance</li> <li>Diagnostic</li> <li>Admin</li> <li>Statistics</li> </ul> | Wi-Fi Protected S<br>This page allows you to change t<br>feature could let your wireless cli<br>Access Point in a minute without<br>Disable WPS<br>WPS Status:<br>Self-PIN Number:<br>Push Button Configuration:<br>Apply Changes Re<br>Client PIN Number: | Setup<br>the setting for WPS (Wi-Fi Protected Setup).<br>ent automically syncronize its setting and co<br>any hassle.<br>Configured © UnConfigured<br>12345670 Regenerate  <br>Start PBC<br>eset<br>Start PIN | Using this<br>nnect to the<br>PIN      |
| Done                                                                                                    | •                                                                                                    | Internet   Protected Mode: On                                                                                                    | 🖓 🔻 🔍 100% 👻 🔡                         |

In PIN method (PIN-Personal Identification Number), When your 11n router acts as a Registrar, your must enter "Self-PIN Number" on WPS config section, this Enrollee PIN code should be provided by the Enrollee. If your 11n router acts as a Enrollee, in WPS config section, the "Regenerate PIN" will automatically generate for you. The purpose of PIN code is to provide the security key to Registrar (AP/Server). Therefore, WPS (Wi-Fi Protected Setup) can be established completely.

**In PBC Method** (PBC-Push Button Communication), while the AP router acts as Registrar or Enrollee, and click "**Start PBC**" button, the WPS (Wi-Fi Protected Setup) will establish the connection automatically.

#### 4.4.6 MBSSID

This page allows you to setup wireless multiple BSSID configuration. The Base Service Set Identifier (BSSID) is typically the MAC address if the radio. This Wireless LAN ADSL2+ Router also supports multiple BSSIDs (MBSSID) on a single AP.

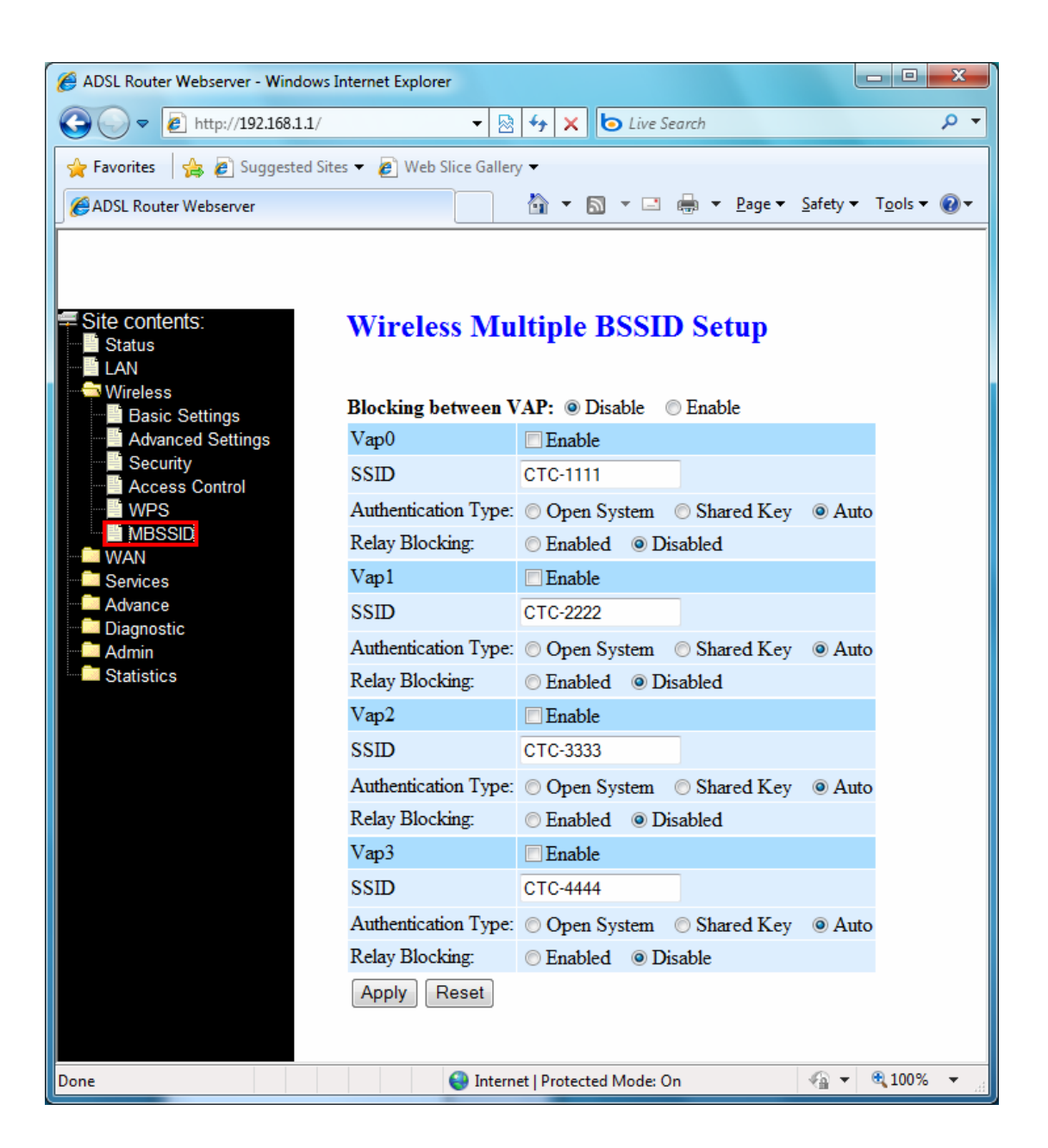

### 4.5 WAN

There are three sub-menus for WAN configuration: **Channel Config**, **ATM Settings**, and **ADSL Settings**.

### 4.5.1 Channel Configuration

ADSL router comes with 8 ATM Permanent Virtual Channels (PVCs) at the most. There are mainly three operations for each of the PVC channels: add, delete, and modify. And there are several channel modes to be selected for each PVC channel. For each of the channel modes,

the setting is quite different accordingly.

| ADSL Router Webserver - Windows                                                                                                    | nternet Explorer                                                                                                    | - |
|----------------------------------------------------------------------------------------------------|----------------------------------------------------------------------------------------------------|---|
| 🐨 🔍 🔹 http://192.168.1.1/                                                                                                    | <ul> <li>Image: Participation of the search</li> <li>Image: Participation of the search</li> <li>Image: Participat</li></ul> | ٠ |
| 👷 Favorites 🛛 🙀 🔊 Suggested Si                                                                                                    | s 🔻 🔊 Web Slice Gallery 🕶                                                                                                    | ٦ |
| ADSL Router Webserver                                                                                                    | 🔄 + 🔯 + 🖾 🖶 - Bage + Safety + Tgols + 🖗                                                                                                    | • |
| Site contents:<br>Situs<br>LAN<br>Wireless<br>Wireless<br>Wann<br>ATM Settings<br>Sevices<br>Advance<br>Diagnostic<br>Advanin<br>Statistics | WAN Configuration         This page is used to configure the parameters for the channel operation modes of your ADSL Modem Route.         VPE       VCE       Encaperalacion:         PIE       VCE       Encaperalacion:         Table NAFT:       Admin States:       Encable         Enable IGMP:       Admin States:       Enable QoS:         PPP Settings:       User Name:       Paswoord:         Type:       Confinuous       Mile Time (min):         WAN IP Settings:       Type:       Confinuous         VEL       Lecal IP Address:       Remote IP Address:         Subset Mask:       Usammbered         Default Roset:       Disable         Subset Mask:       Usammbered         Default Roset:       Disable         Subset Mask:       Usammbered         Default Roset:       Disable         Subset Mask:       Usambered         Default Roset:       Disable         Subset Mask:       Usambered         Subset Mask:       Usambered         Default Roset:       Disable         Subset Mask:       Usambered         Default Roset:       Disable         Subset Mask Aus-PYC Search       Adp Deice         VEL       Add<                                                                                                    |   |
|                                                                                                    | 🚱 Internet   Protected Mode: On 🍕 👻 🔍 100% 💌                                                                                                    |   |

Add -- Click Add to complete the channel setup and add this PVC channel into configuration. **Modify** -- Select an existing PVC channel by clicking the radio button at the Select column of the **Current ATM VC Table** before we can modify the PVC channel. After selecting a PVC channel, we can modify the channel configuration at this page. Click **Modify** to complete the channel modification and apply to the configuration.

**Delete** -- Select an existing PVC channel to be deleted by clicking the radio button at the Select column of the **Current ATM VC Table**. Click **Delet**e to delete this PVC channel from configuration.

#### 4.5.2 ATM Settings

This page is for ATM PVC QoS parameters setting. The DSL device supports 4 QoS modes – *CBR*, *rt-VBR*, *nrt-VBR*, and *UBR*.

| ADSL Router Webserver - Windows                                                                                                    | Internet Explorer                                                                                                    |                          |
|----------------------------------------------------------------------------------------------------|----------------------------------------------------------------------------------------------------|--------------------------|
| C                                                                                                    |                                                                                                    | + م                      |
| 🚖 Favorites 🛛 🚖 🔊 Suggested Sit                                                                                                    | es 🔻 🝘 Web Slice Gallery 🔻                                                                                                    |                          |
| ADSL Router Webserver                                                                                                    | 🛐 🔻 🖾 👻 🖶 Page 🔻 Safet                                                                                                    | ty ▼ T <u>o</u> ols ▼ @▼ |
| Site contents:<br>Status<br>LAN<br>Wireless<br>WAN<br>Channel Config<br>ATM Settings<br>ADSL Settings<br>Advance<br>Diagnostic<br>Admin<br>Statistics | ATM Settings This page is used to configure the parameters for the ATM of your ADSL Router. Here you may change the setting for VPI, VCI, QoS etc VPI: VCI: QoS: UBR  PCR: CDVT: SCR: MBS: Apply Changes Undo Current ATM VC Table: Select VPI VCI QoS PCR CDVT SCR MBS 0 35 UBR 6000 0 | u<br>                    |
|                                                                                                    | 💓 Internet   Protected Mode: On 🛛 🖓                                                                                                    | ▲ 4 100% ▲ 100%          |

**VPI** -- Virtual Path Identifier. This is read-only field and is selected on the **Select** column in the Current ATM VC Table.

**VCI** -- Virtual Channel Identifier. This is read-only field and is selected on the **Select** column in the Current ATM VC Table. The VCI, together with VPI, is used to identify the next destination of a cell as it passes through to the ATM switch.

**QoS** -- Quality of Server, a characteristic of data transmission that measures how accurately and how quickly a message or data is transferred from a source host to a destination host over a network. The four QoS options are:

- UBR (Unspecified Bit Rate): When UBR is selected, the SCR and MBS fields are disabled.

- CBR (Constant Bit Rate): When CBR is selected, the SCR and MBS fields are disabled.

*nrt-VBR* (non-real-time Variable Bit Rate): When nrt-VBR is selected, the SCR and MBS fields are enabled.

- *rt-VBR* (real-time Variable Bit Rate): When rt-VBR is selected, the SCR and MBS fields are enabled.

**PCR** -- Peak Cell Rate, measured in cells/sec., is the cell rate which the source may never exceed.

**SCR** -- Sustained Cell Rate, measured in cells/sec., is the average cell rate over the duration of the connection.